| 🔵 basicAj          | opraisals                                         |                                                                                    |                           | Release 8.01.9185 🛛 😑 🔀   |
|--------------------|---------------------------------------------------|------------------------------------------------------------------------------------|---------------------------|---------------------------|
| Preferences        | Utilities                                         | User Guides                                                                        | Setup Wizard              |                           |
|                    | Ci<br>s                                           | ustomer Information<br>& Communications<br>Customers &<br>Contacts                 |                           | Jewelry &<br>Collectibles |
|                    | My Schedu<br>Monday -<br>Tuesday -<br>Friday - Co | ule This Week:<br>Take car to shop for<br>Jack's Hockey Gam<br>ounty Agent meeting | oil change<br>e at 3 p.m. |                           |
|                    |                                                   |                                                                                    | My Notes                  |                           |
| C:\!Data\_basicApp | raisals\DemoDB                                    | s\Appraisals_v8.sdb                                                                |                           | Logged in As Rachel       |

# **basicAppraisals User Guide**

Version 8 – February 2025

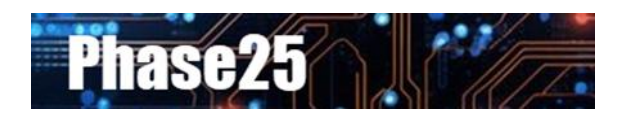

Small Business Software Built with Enterprise DNA

### **Table of Contents**

| basicAppraisals User Guide                       | 3 |
|--------------------------------------------------|---|
| Overview                                         | 3 |
| What Is basicAppraisals?                         | 3 |
| Getting Started                                  | ł |
| Important Tip: Resizing Forms to Fit Your Screen | ł |
| Customers & Contacts                             | ł |
| The Contacts Form                                | 5 |
| Custom Options                                   | 5 |
| Associated Contacts                              | ) |
| Working With Appraisals                          | ) |
| Creating A New Appraisal                         | ł |
| Adding Items to the Appraisal                    | 2 |
| Editing Images13                                 | 3 |
| Resizing & Cropping Images                       | 3 |
| Printing or Emailing The Appraisal               | 3 |

# basicAppraisals User Guide

### Overview

This guide is a resource for users of basicAppraials software, Version 8.x.

For additional information, click on Main Menu >> User Guides to open our Support site. All user guides and video tutorials are FREE!

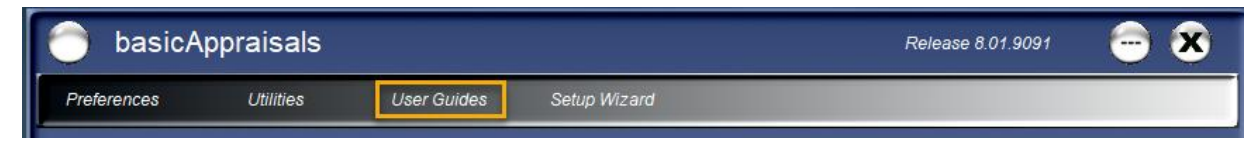

### What Is basicAppraisals?

**basicAppraisals** makes it easy to create professional appraisals for jewelry, watches, collectibles and more. Designed for non-techy users, **basicAppraisals** manages customer information and their personal property details in a simple one-page interface.

**basicAppraisals** is built on the latest Microsoft technology and will install and run on any **Windows 10 or 11** system that meets the basic system requirements (8GB RAM [minimum] and 10MB Hard Drive Space, .NET Framework 4.6.1 or higher. **NOTE: basicAppraisals does not install or run on Macintosh (macOS) systems.** 

### Additional features include:

- Streamlined Setup Wizard:
  - Migrate your data from 1-Step Appraisals v5, basic Appraisals v6 or basic Appraisals v7.
  - o Add and edit all drop-down list values in one step
- Integrated Report Designer that lets you add an unlimited number of reports to the full library of report designs already in the system.
- Add your business information in one place, including logos, addresses, phone numbers etc., and they'll automatically print on the Appraisal and Invoice reports.
- Integrated full text search lets you find data easily.
- Print reports, labels, charts and calendars. Save charts as images or copy to the Windows clipboard to use in other applications.
- Unlimited file attachments. You can edit files and reattach them with a single button click.
- Multiple database support... no limits on the number of databases you can create: Microsoft SQL Server (for network use, not included); Microsoft SQL Server Express (free download from Microsoft, not included) or SQLite, which is a standalone database included in our products.
- Email integration with Microsoft Outlook (Windows Desktop Versions 2007 or above including Office 365). Just double-click an email address to create a new message.
- Import, Export, Backup & Restore Database utilities
- Users can customize Navigator, page and grid colors, form formats and startup options.
- Use Sticky Notes on-screen just like you would on paper!
- Copy one or more Outlook messages to Contact Notes with a single click!

# **Getting Started**

**basicAppraisals Version 8** has a new interface and many new features. If you're a first-time user, you can start adding Customers and Appraisals immediately. If you've used a previous version (1-Step Appraisals v5, basic Appraisals v6 or basic Appraisals v7) use the Setup Wizard to migrate your old data. See the User Guide called **basicAppraisals Installation & Setup** for detailed instructions to do that.

### Important Tip: Resizing Forms to Fit Your Screen

The first time any form is opened it adjusts to the screen resolution on your primary screen. However, you may see scrollbars at the bottom or right side of the window, which means the form isn't fully extended. You can do one of two things to ensure that you can see everything on the form:

- 1. Click the **Maximize** button in the upper right corner of the window, which will increase the form to fill the entire screen, or
- 2. Hold your mouse over the lower right corner of the window and stretch it until the scroll bars disappear.

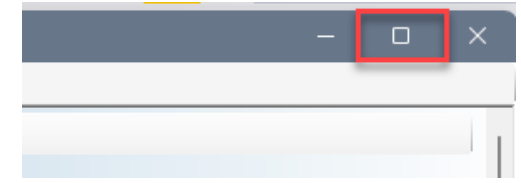

The next time you open the form, it will "remember" your sizing and location choices and reopen it in the same position.

When you're opening forms from a worksheet, such as Contact Notes on the Contact page, or Appraisal Items on Appraisals, use Option #2 above to stretch the form until the scroll bars disappear.

Please refer to the Phase25 Applications Guide which explains all of the features of Forms and Worksheets.

## **Customers & Contacts**

You can enter Customer information in one of two ways. The first is to click the **Customers & Contacts** button on the Main Menu to open the page where all business and people information is stored.

You can start entering data by clicking **New** on the toolbar and filling out the form.

The second way is to add a

Customer/Contact record on-the-fly as you create an Appraisal or Valuation record. On both of those pages, there's a button next to the **Customer ID** field which pops up a menu. Click on **Add New** to open a new

| Customer Information | Jewelry &  |
|----------------------|------------|
| & communications     | Conecubies |
| Customers &          | Approiogle |
| Contacts             | Appraisais |

|                     | Record Is Active | Marked for Deletion |              |
|---------------------|------------------|---------------------|--------------|
| Customer ID         |                  | ~                   | Refresh List |
| Insured By          |                  | ~                   | Add New      |
| Cust / Ins. Address |                  | h                   | Open Record  |

Contact record and fill out the form with the customer information.

You can also access this menu if you want to change a Customer record (maybe an address change happened since the last contact with them). Just click on **Open Record** to open the Contact record for editing. Make your changes and click **Save** to close the Contacts form.

Whichever method you use to add or edit Contact information, the Contact form works the same way.

### The Contacts Form

The **Form Toolbar** is consistent on every page; you can use the buttons and drop-down options on this toolbar to add, edit, delete, print, etc. Click **New** to create a new empty record on the page, then enter the data in each field. Note that field names in **bold text** are required fields (you have to enter a value in order to save the record). All other fields are optional.

| w All>                                                                   | Contacts: People & Places Col | ntact Notes (3)         |                    |               |                                |               |                                          |                   |
|--------------------------------------------------------------------------|-------------------------------|-------------------------|--------------------|---------------|--------------------------------|---------------|------------------------------------------|-------------------|
|                                                                          | 🕴 Options: 👻 Open Marketing   | Emailer Search by Zip C | ode Recalculate Bi | rthdays Sale: | s Tax Rates Sticky Notes       | Custom        | Options                                  |                   |
| Jser Filter                                                              |                               | Record Is Active        | Marked For         | Deletion      |                                | Personal,     | , Tax & Industry Inform                  | mation            |
| Clock Makers - Minneapolis, MN 5541<br>er Industries - Chicago, IL 60609 | Ref. No. / Create Date        | 100008                  | 09/30/2019 12      | 2:00:00 AM    |                                | Needs Attent  | tion! 🕗 This is OUR                      | Primary Info      |
| es, Linda - Willmar, MN 56201                                            | Contact Type(s)               | Customer                |                    |               | Birthday / Next Birthday / Age |               |                                          | 0                 |
| son, Ed - Minneota, MN 56389                                             |                               | Employee                |                    | 1             | Finance Terms / Industry       | NET 30        | V B Printing                             | ~ @               |
| rton, Bob - Dassel, MN 55325                                             |                               | Lead                    |                    |               | Cust Since / Classification    |               |                                          |                   |
|                                                                          |                               | Other                   |                    |               | Oalas Taulla                   |               | V UIdss KI                               | ~ G0              |
|                                                                          | Company Name                  | ABC Clock Makers        |                    |               | Sales Tax No.                  |               | Sales Ta                                 | ax Exempt         |
| Mandatation                                                              | First / MI / Last Name        | Kelly R                 | Mill               | ər            | Sales Tax Rates (1-2)          | 6             | .8750%                                   | 2.0000%           |
| Navigator                                                                | Address                       | 115 West 9th Blvd.      |                    |               | Discount Rates (1-2)           | 0             | .0000%                                   | 0.0000%           |
|                                                                          | City / State / Zip            | Minneapolis MN          | ~ 🗿 <u>5541</u>    | 4             | Photo                          | Tools - Optio | ns -                                     |                   |
|                                                                          | Website                       | www.abcclockss.us       |                    |               |                                | 60            |                                          |                   |
|                                                                          | Main Email                    | sales@abcclockss.us     |                    |               |                                |               |                                          |                   |
|                                                                          | County / Country              | Hennepin ~              | © USA              | ~ @           |                                | to the second |                                          |                   |
|                                                                          | Phone (1) / Phone (2)         | 800-555-1234            |                    |               |                                | · - P         |                                          |                   |
|                                                                          | Phone (3) / FAX               |                         | 000-555-1111       |               | Notes or Comments              | Sample data   |                                          |                   |
|                                                                          | Person to Contact / Distance  | Ben Johnson             |                    | 0.00          |                                |               | View V                                   | 4                 |
|                                                                          | Associated Contacts           | Add Delete Jump         | Refresh 0          |               |                                |               | Kelly is working or                      | n restructuring   |
|                                                                          |                               |                         |                    |               |                                |               | their sales depart<br>her in January 202 | nent. Call<br>20. |
|                                                                          |                               |                         |                    |               |                                |               |                                          |                   |
|                                                                          |                               |                         |                    |               |                                |               | Sticky                                   | Notes             |

For more information about additional options on the toolbar, see the **Phase25 Applications Guide**.

### **Custom Options**

Each form may have custom options or functions that apply to the current data on the page. The Options on the Contacts form are:

### • Open Emailer

- This opens the Contacts Emailer which lets you send the same email to one or more recipients via Outlook. You can use this to send flyers to customers to tell them about an upcoming event (sales event, holiday sales, etc.) by constructing one email in Outlook, saving it as a Draft, then selecting it in the Outlook view.
- Click the Open Emailer button to open the form below. The subject in the selected Email (in Outlook) will be displayed in the first field. Click the 1. Verify/Refresh Selected Message to make sure you have the correct email message.
- 2. Check all of the customers that you would like this information to be sent to. Each email address will be sent a separate email, so no one will see the other recipients' names.
- 3. Checking this option will NOT auto-send the emails. Each email will be opened in Outlook, where you can review each one before manually clicking the **Send** button. You may want to only check one or two names to see how the email will look. You can opt to send them or close the emails without sending, then come back to the Emailer, check ALL of the email addresses and UNCHECK

the **Review Emails in Outlook Before Sending** option so that they're automatically sent without review.

o 4. Click this button when you're ready to view or send the Outlook messages.

| 🖂 Contacts Emailer                                     |                                                                                                    | — | × |
|--------------------------------------------------------|----------------------------------------------------------------------------------------------------|---|---|
| Close   Select All   Select N                          | lone   Selected Addresses: 3 of 7                                                                                                    |   |   |
|                                                        | Selected Email Subject                                                                                                    |   |   |
| 1. Verity/Refresh<br>Selected Message                  |                                                                                                    |   |   |
|                                                        | Click an item to view the Contact Name                                                                                                    |   |   |
| 2. Check All or Some<br>Email Addresses in<br>the List | <ul> <li>bakerindustries@bakerindustries441.com</li> <li>bobwharton@basicbiz.store</li> <li>edmyerson@basicbiz.store</li> <li>lindabarnes987@basicbiz.store</li> <li>michelleblake103@basicbiz.store</li> </ul> |   |   |
| 3. Review Emails in<br>Outlook Before<br>Sending?      | <ul> <li>northbranchinsurance@nbinsurance1003.net</li> <li>sales@abcclockss.us</li> </ul>                                                                                                    |   |   |
| 4. Send Message to<br>Selected<br>Addresses            |                                                                                                    |   |   |
|                                                        | North Branch Insurance - Elain II, 60607                                                                                                    |   |   |
|                                                        | North Branch Insurance - Eigin, IL 60607                                                                                                    |   |   |
|                                                        |                                                                                                    |   |   |

### • Search by Zip Code

• This utility will find all Contact records based on their zip code within a **Distance Radius** of a specific zip code. For example, the Zip Code is 56389, and we want to know how many Contacts are within 100 miles of that location:

| Continue   Cancel     |        |   |
|-----------------------|--------|---|
| Choose Country        | USA    | ~ |
| Enter Zip Code        | 56389  |   |
| Enter Distance Radius | 100.00 |   |

The results are displayed in a text box, with options to print or email the list. Or you can simply select all of the text in the list and copy them to the Windows Clipboard (Ctrl+C).

This utility may be useful if your sales team is scheduling on-site visits to call on customers. You can find all of the "stops" within a set number of miles from a specific starting location.

#### Review Item

Close | Print | Email

#### NOTE: This text is NOT editable

```
Ed Jackson
1112 West Highway 41
Minneota, MN 56389
Phone 1: 612-777-3333
Ed Jackson
Distance < 1 Mi.
Linda Barnes
1201 West 9th Street
Willmar, MN 56201
Phone 1: 320-235-5555
Linda Barnes
Distance Approximately 47.07 Mi.
Bob Wharton
33902 321st Avenue
Dassel, MN 55325
Phone 1: 320-555-2525
Bob Wharton
Distance Approximately 61.39 Mi.
```

### Recalculate Birthdays

Each Contact record has a field that stores the contact or Primary Contact's date of birth, called Birthday. Another calculated field, called Next Birthday, calculates when the next birthday will occur. This calculation only happens when a Contact record is edited, so those Next Birthday dates aren't always accurate. Click this option to recalculate all records to update the Next Birthday field.

| Birthday / Next Birthday / Age | 05/23/1985 | 05/23/2025 | 39 |  |
|--------------------------------|------------|------------|----|--|
|--------------------------------|------------|------------|----|--|

- When all birthdays are up-to-date, you can view that information:
  - Click on Print >> Quick Views (Tab)
  - Choose Contacts Upcoming Birthdays view from the Saved Views list.
  - Click View Data in Worksheet to see the results (below).

| Reports, Labels, Charts & V | liews                                                                                                    |
|-----------------------------|----------------------------------------------------------------------------------------------------|
| Close   Page Settings       | Printer Setup   Field: Value Text Report -                                                                                                    |
| Reports Labels Cale         | endars Charts Quick Views                                                                                                    |
| Saved Views                 | Contacts - Upcoming Birthdays                                                                                                    |
| Edit Filter                 | <pre>SELECT [Contacts].KeyID, [Contacts].Contact_Type, [Contacts].Full_Name,<br/>[Contacts].Full_Address, [Contacts].Main_Email_Address, [Contacts].Phone_1,<br/>[Contacts].Contact_Birthday, [Contacts].Contact_Next_Birthday,<br/>[Contacts].Contact_Age FROM [Contacts] WHERE [Contacts].Contact_Next_Birthday<br/>&gt;= @TODAY AND [Contacts].IsDeleted = 'No' AND [Contacts].IsActive = 'Yes'</pre> |
| Calculated Fields           | ۵<br>۳                                                                                                    |
| Group By                    | A<br>                                                                                                    |
|                             | View Data in Worksheet                                                                                                    |
|                             | View As Web Page                                                                                                    |
|                             | Save View                                                                                                    |

This is the information displayed in the worksheet, with Word Wrap turned on. Also, if you have a default application for opening Bitmap files (.bmp), the application will open it and display it on your desktop.

| Contact<br>Type | Full Name               | Full Address                                                  | Main Email Address              | Phone 1      | Contact<br>Birthday | Contact<br>Next<br>Birthday | Contact Age |
|-----------------|-------------------------|---------------------------------------------------------------|---------------------------------|--------------|---------------------|-----------------------------|-------------|
| Customer        | Ed Jackson              | Ed Jackson<br>1112 West Highway 41<br>Minneota, MN 56389      | edmyerson@basicbiz.store        | 612-777-3333 | 07/31/1963          | 07/31/2025                  | 61          |
| Customer        | Linda Barnes            | Linda Barnes<br>1201 West 9th Street<br>Willmar, MN 56201     | lindabarnes987@basicbiz.store   | 320-235-5555 | 05/23/1985          | 05/23/2025                  | 39          |
| Customer        | Michelle Belle<br>Blake | Michelle Belle Blake<br>446 125th Street<br>Chicago, IL 60609 | michelleblake103@basicbiz.store | 320-693-0000 | 11/03/1987          | 11/03/2025                  | 37          |

### Sales Tax Rates

• This opens the form that stores Sales Tax Rates for each State in the United States. This table populates the Sales Tax Rates fields on the Contact form when the State is selected.

| Sales Tax Rates (                                                                                                    | (1-2)                  | 6.                         | 8750%                                   |                 | 2.0000%      |         |
|----------------------------------------------------------------------------------------------------|------------------------|----------------------------|-----------------------------------------|-----------------|--------------|---------|
|                                                                                                    | -                      |                            |                                         |                 |              |         |
| 👃 U.S. Sales Tax Rates                                                                                                |                        |                            |                                         |                 | - 0          |         |
| Close   New   Edit   Save   C                                                                                         | ancel   Save / Add New | Copy   Hide List   Format  | Utilities Search                        | Print Attach    | Delete Works | sheet 💂 |
| <show all=""></show>                                                                                                  | Options: ᠇ 🛛 Upd       | ate Tax Rates              | Marked For Deletion                     |                 |              |         |
| No User Filter                                                                                                    |                        | Contacts Are Auto-Up       | odated On 'Save'                        |                 |              |         |
| Louisiana - LA                                                                                                    | Entity (State) Name    | e Minnesota                |                                         |                 |              |         |
| Maryland - MD                                                                                                    | Entity Abbreviation    | MN                         |                                         |                 |              |         |
| Massachusetts - MA                                                                                                    | Sales Tax Rate (1)     | 6.8750%                    |                                         |                 |              |         |
| Minnesota - MN                                                                                                    | Sales Tax Rate (2)     | 0.0200%                    |                                         |                 |              |         |
| Mississippi - MS<br>Missouri - MO<br>Montana - MT<br>Nebraska - NE<br>Nevada - NV<br>New Hampshire - NH<br>Count = 52 |                        |                            |                                         |                 |              |         |
| Lindeted by Lablette: 44/40/0004.00                                                                                   |                        |                            | D D D D D U T D D D D D D D D D D D D D | iaala v0. Dagaw | ion odb      |         |
| Opualed by Larvelle. 11/12/2024 00                                                                                    | 0.43 AW                | C.@Datat_DastCAppraisais_V | orkesourceFilewppra                     | isais_vo_Resour | ce.sub       | .:      |

You can click the **Update Tax Rates** option on the Sales Tax Rates form to automatically update all Contacts in the same State (as displayed on the Sales Tax Rates form). Use this if you change the rate in either Rate field.

### • Sticky Notes

- The Yellow Sticky Note button opens the Sticky Note for the selected Contact. When you click on a different Contact in the Navigator, the note displays the information for THAT Contact record.
- Adding a Sticky Note to a Contact FOLLOWS the Contact through the system. For example, the Sticky Note for Kelly (below) will also be displayed on Appraisals and Valuations when that Contact is the customer on the form. You can edit the information when it's displayed, and it automatically is saved.
  - 1. Click the **View** button to view all Notes in a memo form.
  - 2. Click the "check" button to change the Font in the notes.
  - 3. The Note can be moved anywhere on your desktop by holding your mouse down on the 4arrow button and moving the form.
  - 4. Click this button to close the Sticky Note.

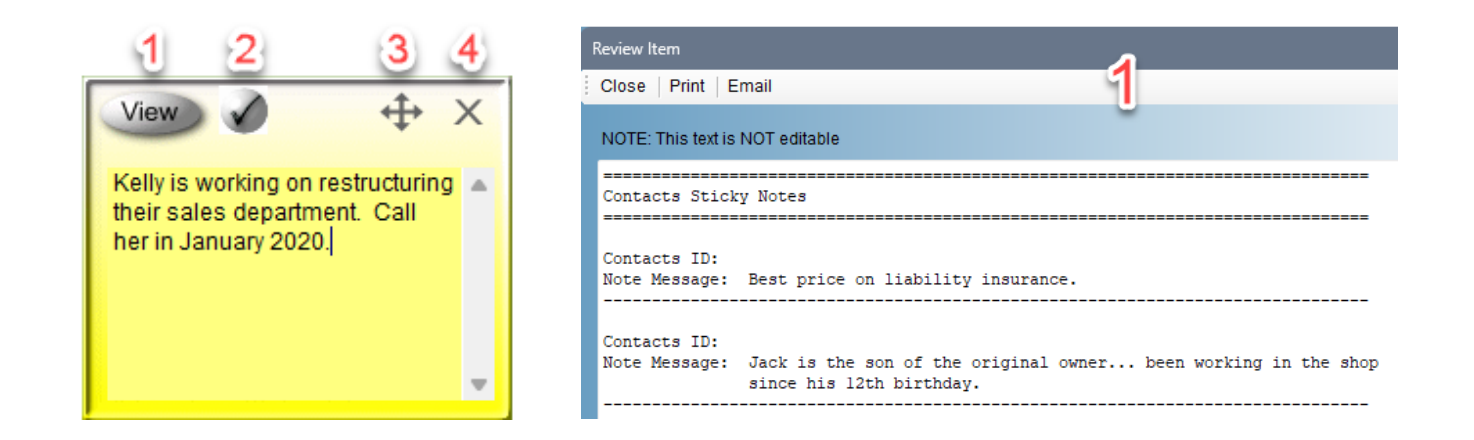

### **Associated Contacts**

The field called **Associated Contacts** stores links between two or more Contacts that are connected in some way. For example, you may have a contact record for a Company, and another contact record for people who work within that company. After entering both records, on either one, click the **Add** button on this field and select the related record. Each record will display the linked record's name. Double-click on the name or select it and click on **Jump** to quickly select that record on the page.

Each record can have unlimited links. If you want to remove a link between two records, just select the name and click **Delete**. Both linked records will be cleared of the linkage.

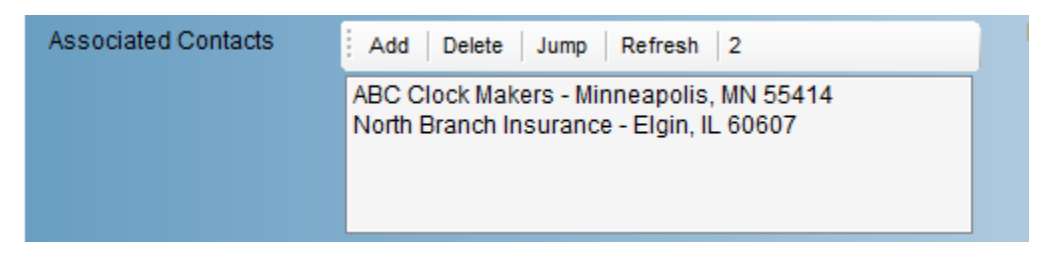

# Working With Appraisals

Click the Appraisals button on the Main Menu to open the Appraisals page.

When you open the page, the data is displayed in a master-detail (or one-to-many) format, where the general information for each Appraisal (customer, insurer, etc.) is on the top, and the details, the individual items being appraised, are in a Data Grid on the bottom.

| Customer Information | Jewelry &    |
|----------------------|--------------|
| & Communications     | Collectibles |
|                      |              |
| Customers &          | Appraisals   |
| Contacts             | , the second |

This layout is called **Tabs On Bottom**, and can be changed by clicking the **Format** button on the Form Toolbar and choosing **Tabs on Top** or **Full Page (No Tabs)**. Either choice will reload the page with the new format.

See the **Phase25 Applications Guide** for this and the other Format options on this menu.

Move and resize the window to best fit your monitor's screen resolution capabilities. You can drag any side of the window to change the height and width, or simply double-click on the Window caption bar, next to the "Appraisals" caption) to maximize it to fill in your entire desktop.

You can also drag the divider on the right side of the Navigator to adjust the width of it.

| 🔺 Appraisals                                       |                                                                                                    |                 |                       |                                   |             |                             |                       |                |                    | -              | o x |
|----------------------------------------------------|----------------------------------------------------------------------------------------------------|-----------------|-----------------------|-----------------------------------|-------------|-----------------------------|-----------------------|----------------|--------------------|----------------|-----|
| Close   New   Edit   Save   Cancel   Save / Ac     | Id New   Copy   Hid                                                                                                    | e List   Format | Utilities Sear        | rch   Print   Atta                | ch Delete   | Works                       | sheet 🔟               |                |                    |                |     |
| <show all=""></show>                               | Options:   Sticky Notes                                                                                                    |                 |                       |                                   |             |                             |                       |                |                    |                |     |
|                                                    |                                                                                                    |                 |                       |                                   |             |                             |                       |                |                    |                | _   |
| No User Filter                                     |                                                                                                    | Record I        | s Active              | Marked for Del                    | etion       |                             |                       |                | Appraisal Su       | mmary          |     |
| 01/05/2017 - Barnes Linda: Jewelry Appraisal (1)   | Customer ID                                                                                                    | Barnes, Line    | da - Willmar, MN 50   | 5201                              | ~ 🕏         | Appra                       | ised By / Date        | Myron Hal      | e 01               | 1/05/2017      |     |
| 01/25/2017 - Blake, Michelle Belle: Appraisal (10) | Insured By                                                                                                    | North Branc     | h Insurance - Minn    | eota, MN 56389                    | ~ 🕏         | RefN                        | o / Count / Total Val | ue 100003      |                    | 4 11,200.0     | 00  |
| 02/03/2017 - Wharton, Bob: Appraisai - Estate Sa   | Cust / Ins. Address                                                                                                    | Mrs. Linda E    | Barnes 🔺 1            | North Branch Insu                 | rance 🔺     | Appra                       | isal Status           | Needs Info     | ormation           | $\sim$         | 68  |
|                                                    |                                                                                                    | Willmar, MN     | 9th Street            | ? O. Box 183<br>/linneota, MN 563 | 89          | Comr                        | nents                 | More to be     | added soon         |                | -   |
|                                                    |                                                                                                    |                 |                       |                                   |             |                             |                       |                |                    |                | -   |
|                                                    | Appraisal Titlo                                                                                                    | lewelp/App      | raigal                |                                   | <b></b>     |                             |                       | С              | ustomer Invoicing  | g Information  |     |
|                                                    | Description                                                                                                    | Jewelry App     | raisal - 1 Pane       |                                   |             | Date I                      | nvoiced / Amount      | 11/05/201      | 2                  | 250.           | DO  |
|                                                    | Description                                                                                                    | ocweny/upp      | yAppiaisai - i Fage = |                                   |             | Invoice Description         |                       | Jewelry Ap     | Jewelry Appraisal  |                | A   |
|                                                    |                                                                                                    |                 |                       |                                   | -           | Data Daris David Marti Davi |                       |                | ▼                  |                |     |
|                                                    |                                                                                                    |                 |                       |                                   |             | Date                        | -ymt. Rec'd / Amt / L | Jue            |                    | 0.00 250.0     | 00  |
|                                                    | Appraisal Items (4)                                                                                                    |                 |                       |                                   |             |                             |                       |                |                    |                |     |
|                                                    | 🗄 New   Edit +   Copy   W   Format +   Attach   Copy to Excel   Bitmap   Delete +   Worksheet   View +   Go To   Search   🔕 🚫   Renumber +   Count = 4 |                 |                       |                                   |             |                             |                       |                |                    |                |     |
|                                                    | Record Is<br>Active                                                                                                    | ltem No.        | Unit of<br>Measure    | Item Type                         | Conditio    | n                           | Quantity              | Name           | Appraised<br>Value | Comments       |     |
|                                                    | Yes C                                                                                                    | )01             | Each                  | Watch                             | Excellent   |                             | 1                     | Rolex          | 7,500.00           | More to be add |     |
|                                                    | Yes C                                                                                                    | 004             | Each                  | Bracelet                          | New         |                             | 1                     | Sapphire Brac  | 425.00             | All items were |     |
|                                                    | Yes 0                                                                                                    | 007             | Each                  | Necklace                          | Very Goo    | d                           | 1                     | Solitaire Diam | 1,900.00           | Stunning roun  |     |
|                                                    | Yes                                                                                                    | 010             | Each                  | Ring                              | Good        |                             | 1                     | Ruby Ring      | 1,375.00           | More to be add |     |
|                                                    |                                                                                                    |                 |                       |                                   |             |                             |                       |                |                    |                |     |
|                                                    |                                                                                                    |                 |                       |                                   |             |                             |                       |                |                    |                |     |
| Count = 3                                          |                                                                                                    |                 |                       |                                   |             |                             |                       |                |                    |                |     |
| Updated by LaNette: 12/05/2024 01:22 PM            |                                                                                                    |                 | C:\!Data              | a\_basicAppraisa                  | ls_v8\Resou | rceFileV                    | ppraisals_v8_Res      | ource.sdb      |                    |                |     |

Please note that you only have to resize each form or set the Page format once. After that, each time you open the page, the form will "remember" where they were the last time you used them. This applies to all forms and grids in the system.

### Creating A New Appraisal

Click **New** on the Form Toolbar to create a new empty record on the page. Follow the steps below to create a new Appraisal.

| Field Name            | <b>Required?</b> | Do This                                                                                              |
|-----------------------|------------------|----------------------------------------------------------------------------------------------------|
| Customer ID           | Yes              | If you've already added your customers, simply select the customer name from the                     |
|                       |                  | drop-down list. Or, you can add a new customer by clicking the green arrows                          |
|                       |                  | button on the right and choosing Add New. A new Customer/Contact record will be                      |
|                       |                  | displayed; check Customer in the Contact Type list and enter the additional                          |
|                       |                  | information and click <b>Save</b> to add the Contact to the drop-down list.                          |
| Insured By            | No               | This works the same as the Customer ID field except the list contains only those                     |
|                       |                  | contacts where the Contact Type <b>Insurer</b> has been checked on the Contact record.               |
| Customer Address      | No               | This is automatically filled in when you choose a Customer name.                                     |
| Insurer Address       | No               | This is automatically filled in when you choose an Insurer name.                                     |
| Appraisal Title       | Yes              | Enter a meaningful title for this appraisal. For example, "Anderson Family Estate                    |
|                       |                  | Appraisal", or something that makes sense. This will be displayed at the top of the                  |
|                       |                  | printed/emailed appraisal.                                                                           |
| Appraisal Description | Yes              | Enter a short description; this will also be used on the final printed/emailed                       |
|                       |                  | Appraisal form.                                                                                      |
| Appraised By          | No               | This should show the name of who is actually doing the Appraisal. If this is the                     |
|                       |                  | same for every appraisal, enter the name, then right-click on the field and set it as                |
|                       |                  | the "Default", which will auto-fill the next time you add a new appraisal.                           |
| Appraisal Date        | Yes              | This defaults to "today's" date, but you can double-click in the field to choose a                   |
|                       |                  | different date, or simply enter a new date.                                                          |
| Ref(erence) No.       | No               | This field is automatically filled each time a new appraisal is created and is not                   |
|                       |                  | editable. This lets you identify an appraisal as each of the numbers will always be                  |
|                       |                  | unique.                                                                                              |
| Count                 | No               | This is a non-editable calculated field that will update and show the number of                      |
|                       |                  | items each time you add an Appraisal Item.                                                           |
| Total Value           | No               | This is a non-editable calculated field that will update and show the Total Value of                 |
|                       |                  | all of the items each time you add an Appraisal Item.                                                |
| Appraisal Status      | No               | This defaults to <b>Not Started</b> on new Appraisals, and you can change the status as              |
|                       |                  | you edit the items. This field is one of the <b>Filter Fields</b> on the Navigator, which can        |
|                       |                  | be used to show only Appraisals in a certain state of completion. To filter the                      |
|                       |                  | Navigator, change the <b><show all=""></show></b> value to one of the filter fields, then select the |
|                       |                  | value of that field. Only those records that match will be displayed in the Navigator.               |
| Comments              | No               | Enter any notes you want to keep regarding this invoice, which will be included on                   |
|                       |                  | the Appraisal.                                                                                       |
| Date Invoiced         | No               | If you want to send an Invoice to this customer for the Appraisal, add the date here                 |
|                       |                  | (or double-click to choose a date from the calendar). One of the <b>Print &gt; Reports</b>           |
|                       |                  | options is to print a Customer Invoice.                                                              |
| Amount                | No               | This is the amount you're billing the customer, which will also be used on the                       |
|                       |                  | Customer Invoice report.                                                                             |
| Invoice Description   | No               | The description of the Appraisal when invoicing the Customer.                                        |
| Date Pymt. Rec'd      | No               | When the customer pays the Invoice, enter the Date of Payment here.                                  |
| Amt (Amount)          | No               | When the invoice is paid, enter the Amount here.                                                     |
| Due                   | No               | The unpaid amount of the invoice (calculated, not editable)                                          |

Click **Save** on the toolbar to save all of this information. Now you have the Appraisal record created and can add the individual jewelry items to the worksheet.

### Adding Items to the Appraisal

Click **New** on the Form Toolbar to create a new empty record on the page. Follow the steps below to add each item being appraised to the Appraisal.

| Field Name            | <b>Required?</b> | Do This                                                                                                    |
|-----------------------|------------------|----------------------------------------------------------------------------------------------------|
| Appraisal             | Yes              | This will automatically be filled in and will display the name of the Appraisal. The text in this field "links" this item to the Appraisal. If you wanted to move the item to                                                                               |
|                       |                  | a different appraisal, you could simply select the other appraisal in the list and save the record.                                                                                                    |
| Item No.              | Yes              | This number is auto-generated each time an item is added and determines what<br>order the items are displayed on the final Appraisal. See the note below for a quick<br>tip on how to reorder the items on the Worksheet.                                   |
| Unit of Measure       | No               | This relates to the <b>Quantity</b> field; for an item for which there is only one (a ring, a bracelet, etc.), choose <b>Each</b> . If these are earrings, for example, choose <b>Pair</b> . Then adding <b>1</b> in the <b>Quantity</b> field makes sense. |
| Item Type             | No               | What is the item? A ring, a bracelet, ???                                                                                                    |
| Condition             | No               | What condition is this item new, excellent, good, poor, etc.                                                                                                    |
| Quantity              | Yes              | How many items are included in the value.                                                                                                    |
| Name                  | Yes              | A short discription of the item: "Diamond Bracelet", "Ruby Ring"                                                                                                    |
| Description           | No               | The complete description of the item and what it entails. This field will store                                                                                                    |
|                       |                  | unlimited text, so you can enter the grade, size of the stones, etc. in full detail here.                                                                                                    |
| Appraised Value       | No               | Enter the appraised value.                                                                                                    |
| Comments              | No               | Add any other comments not already included in the description.                                                                                                    |
| Image (1) & Image (2) | No               | Click the <b>Tools</b> button and add an image of the piece by selecting an image file                                                                                                    |
|                       |                  | from your computer, from a connected scanner or camera or a picture you've                                                                                                    |
|                       |                  | copied to the Windows clipboard. See the Editing Images section below, which                                                                                                    |
|                       |                  | describes how to modify these images for the best display results.                                                                                                    |

After each item is entered, click **Save & Close** on the toolbar to save it, close the form and see it displayed in the Worksheet. The **Count** and **Total Values** on the Appraisal will automatically be updated based on the information entered on each item record.

**Quick Tip**: You can change the order of the items in the Worksheet (which is the order they will be displayed when printing or PDF-ing the appraisal by using the **Move Up** or **Move Down** buttons on the worksheet toolbar. Just select one of the rows in the worksheet, then click the button to change the **Item No.** value, which also re-sorts the entries in the worksheet.

| Search | 8 | Renumber + |        | Count = 7    |
|--------|---|------------|--------|--------------|
|        |   |            | Renumb | per by 1     |
|        |   |            | Renumb | per by 3     |
|        |   |            | Renumb | per by 5     |
|        |   |            | Renumb | per - Custom |

You can also automatically renumber all of the entries in a worksheet by clicking on **Renumber**, then choosing the "gap" between the **Item No.** numbers.

### **Editing Images**

The Image field has a set of utilities on the Options button that lets you edit an image added to the appraisal. These utilities are available on any form where you see this image control (such as on the Contacts/Customer form).

Click on the **Options** button on the toolbar to open the menu.

**Copy Entire Image** – Click this to copy the current image to the Windows

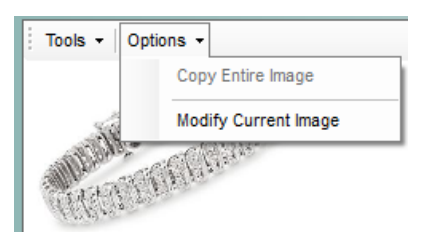

clipboard. Once on the clipboard, you can paste it into any other application on your computer (Ctrl+V).

**Modify Current Image** – This opens a window that displays the entire image. Use the **Rotate/Flip** options to Rotate the image Right or Left, or Flip it vertically or horizontally. Or if you have a lot of white space around the actual piece of jewelry, which can happen when you take digital photos, hold your mouse down and draw a greendotted box around just the piece you want to keep.

Click Continue to update the Image field with your changes.

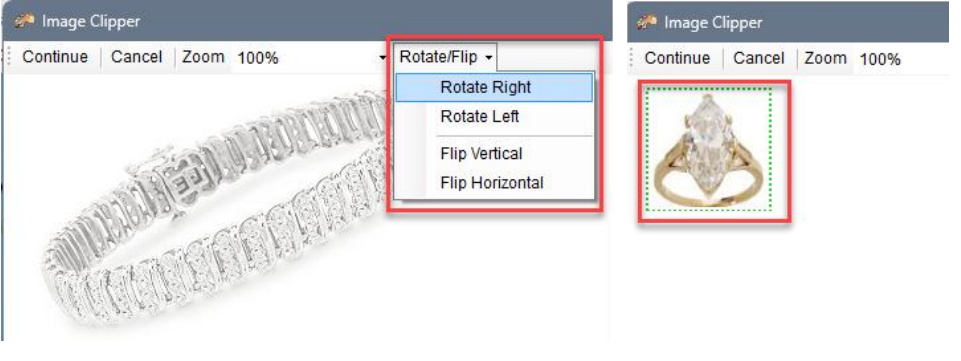

### Resizing & Cropping Images

When you take digital pictures, those images can be quite large in size, which takes up a lot of space in your database. When you open the image in the Image Clipper and not all of the image "fits" in the window, use the **Zoom** option to show the entire image and then draw the box around the part you want to keep. Not only does that greatly reduce the size of the image when written to the database, but it also presents a better picture on the printed Appraisal.

### Printing or Emailing The Appraisal

Great! Your appraisal is complete and it's time to see the results. Click Print on the Appraisal Form Toolbar, then on the Reports tab choose one of the Report templates in the first list (for SINGLE RECORD Reports). This will print just the Appraisal you are viewing on the page. Click **Preview** Reports to display the report in the Print Preview window.

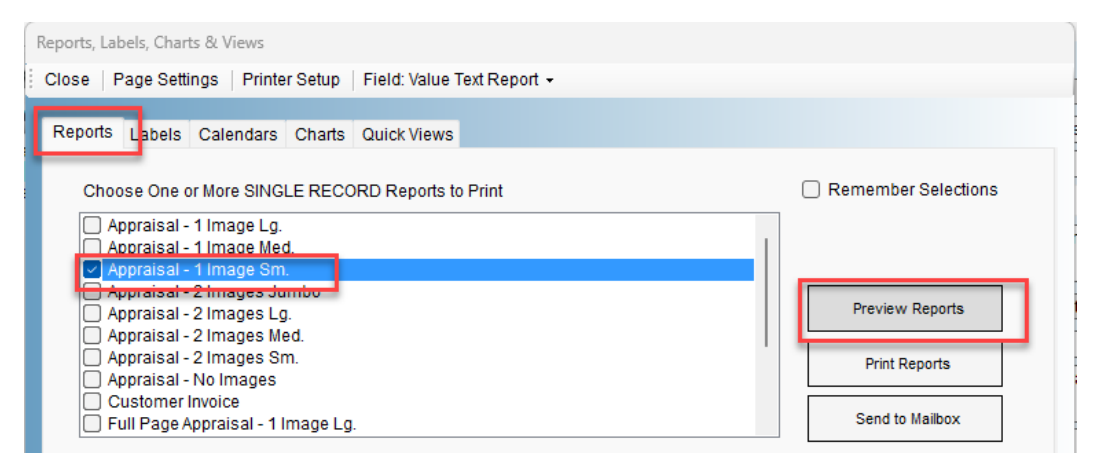

The next dialog will prompt you to select all or some of the Appraisal Items to include in the printed copy. Use the **Select All** or **Select None** buttons, or individually check the items you want to print.

| Enter | Filter Values  |             |                                                                 |  |
|-------|----------------|-------------|-----------------------------------------------------------------|--|
| Con   | tinue   Cancel |             |                                                                 |  |
| s     | earch For Reco | rds Where   |                                                                 |  |
| lt    | em Name =      |             | Blue Topaz & Diamond Necklace     Diamond Bracelet              |  |
|       | Select All     | Select None | Diamond Ring     Diamond Ring                                   |  |
|       |                |             | <ul> <li>Gold Bridal Necklace</li> <li>Wedding Rings</li> </ul> |  |
|       |                |             |                                                                 |  |

Click **Continue** to show the report.

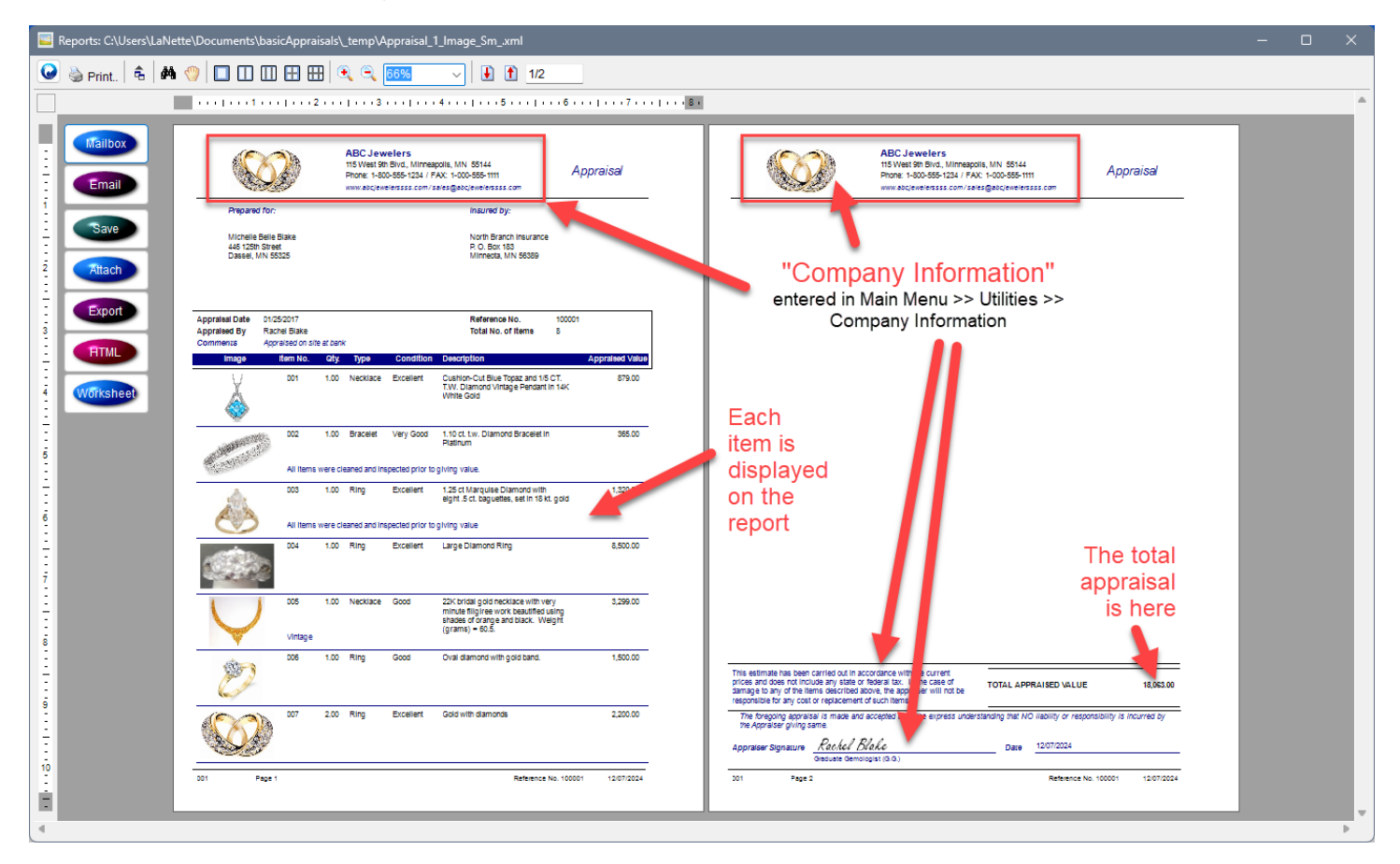

Click **Print** on the Print Preview toolbar to send the report to your printer. Or use one of the options in the vertical toolbar at the left to create a PDF report and send it to the **Mailbox**, or attach in an **Email** (if you're using Outlook), or to **Save** to your computer.

### System & User Requirements

Phase25 Software (Phase25, LLC) products are designed to be straightforward and easy to use, with minimal administration by the customer, both on a hardware and software level. We strive to quickly resolve any and all issues regarding installation, performance and daily usage; however following these standard Requirements must be met before we can effectively do so.

### **General User Requirements**

- Users must have an overall general understanding of how to use a computer, including but not limited to\*:
  - > Basic Windows skills, such as copy/paste functions and file & folder navigation in Windows Explorer
  - > General Outlook email familiarity to adjust personal settings (Outlook Rules & Alerts & Mail Account settings)

### **User (Workstation) Hardware Requirements**

- Operating Systems: Windows 10, Windows 11 (please make sure all updates and service packs are applied regularly)
- MINIMUM 8GB RAM (12GB+ Suggested). More RAM results in better performance.
- 10MB Hard Drive Space for setup and installation; additional storage required for database
- Video Resolution Minimum of 1280 x 800 (100% Resolution); settings that vary from the default proportions for your system may cause some pages to appear distorted
- Microsoft Outlook 2016 or Office 365 (for email integration & user-to-user Replication)
- High-Speed Internet Connection (for updates, remote support & user-to-user Replication)
- Other computer hardware less than 3 years old.

NOTE: All single-user licensed applications store data in a SQLite database, which is a standalone database engine widely deployed in web browsers, operating systems mobile phones and desktop systems. This database type is called *zero-conf*, which means it needs no administrative services.

### **Enterprise Software Requirements**

Enterprise versions support multiple users by adding features such as SQL Server / SQL Server Express integration. Contact support for pricing and additional information at <u>www.phase25.com</u>.

For multiple user customers, we require that <u>one person</u> from within your company be designated as the Contact Person for exchanging information about updates, support issues, and any other communication with Phase25 Software regarding the training, installation and general daily operations of the software product. We do not support each user on a one-to-one basis in multi-user situations; the Contact Person within the company is responsible for mitigating on-site issues and communicating those personally to the support staff at Phase25 Software and then reporting any resolutions, update notices, etc., to the licensed users within the company.

- Supported Database Platforms (Enterprise)
  - Microsoft SQL Server 2016 or above requires SQL Server installed and operating on a company network and is NOT included in our software packaging, installations or pricing.
  - Microsoft SQL Server EXPRESS 2014 requires SQL Server Express 2014, which is a free product available from Microsoft's website (<u>https://www.microsoft.com/en-US/download/details.aspx?id=42299</u>).
  - We recommend downloading and installing the SQL Server Management Studio 2014 (free) to facilitate setting up the application login and password required by our software. Please refer to Microsoft documentation for system requirements for their products.\*
- Replication Requirements (Enterprise)
  - Microsoft Outlook 2016 or above or Office 365
  - High-Speed Internet Connection
  - For Replicator Server Utilities Windows Server NOT required (Replicator can run on a workstation); however the workstation should be an up-to-date computer with a minimum of 16GB of RAM to efficiently process replication packages for client systems.

\*We provide instructions for setting up an application role login and password on SQL servers, however, we do not support the overall operations of any SQL Server products as that is the responsibility of the vendor from which it was purchased.

### End-User License Agreement

**IMPORTANT-READ CAREFULLY:** This End-User License Agreement ("EULA") is a legal agreement between you (either an individual or a single entity) and Phase25 Software (Phase25 Tech, LLC) for the software product(s) accompanying this EULA, which include(s) computer software and may include "online" or electronic documentation, associated media, and printed materials ("SOFTWARE PRODUCT"). By installing, copying, or otherwise using the SOFTWARE PRODUCT or any UPDATES (as defined below), you agree to be bound by the terms of this EULA. If you do not agree to the terms of this EULA, do not install, copy, or otherwise using any updates or other components of the SOFTWARE PRODUCT that you receive separately as part of the SOFTWARE PRODUCT ("UPDATES"), you agree to be bound by any additional license terms that accompany such UPDATES. If you do not agree to the additional license terms that accompany such UPDATES.

#### SOFTWARE PRODUCT LICENSE

The SOFTWARE PRODUCT is protected by copyright laws and international copyright treaties, as well as other intellectual property laws and treaties. The SOFTWARE PRODUCT is licensed, not sold. NOTE: The terms of a printed, paper EULA which may accompany the SOFTWARE PRODUCT supersede the terms of any on-screen EULA found within the SOFTWARE PRODUCT.

#### 1. LICENSE TO USE SOFTWARE PRODUCT.

1.1 General License Grant. Phase25 Software grants to you as an individual, a personal, nonexclusive license to install copies of the SOFTWARE PRODUCT on an unlimited number of computers provided that you are the only individual using the SOFTWARE PRODUCT. If you are an entity, Phase25 Software grants you the right to designate one individual within your organization to have the sole right to use the SOFTWARE PRODUCT in the manner provided above, unless entity meets the criteria described in provision 1.2.

1.2 If you are an entity for whom the SOFTWARE PRODUCT was specifically and exclusively designed and designated as CUSTOM SOFTWARE, only direct employees of the entity have license to install and use it. Entity has no rights to resell the SOFTWARE PRODUCT or any portion of the design, documentation or accompanying materials (see provision 2.1 below).

1.3 Documentation. This EULA grants you, as an individual, a personal, nonexclusive license to make and use an unlimited number of copies of any documentation, provided that such copies shall be used only for personal purposes and are not to be republished or distributed (either in hard copy or electronic form) beyond the user's premises.

1.4 Storage/Network Use. You may also store or install a copy of the SOFTWARE PRODUCT on a storage device, such as a network server, used only to install or run the SOFTWARE PRODUCT on computers used by a licensed end user in accordance with Section 1.1. A single license for the SOFTWARE PRODUCT may not be shared or used concurrently by other end users.

1.5 Third-party Components of EULA. Components that you receive as part of the SOFTWARE PRODUCT may include a separate end-user license agreement (each, a "Component EULA"). Except as provided in Section 6, in the event of inconsistencies between this EULA and any Component EULA, the terms of this EULA shall control.

#### 2. DESCRIPTION OF OTHER RIGHTS AND LIMITATIONS

2.1 Resale: This is a general license grant which entitles you to use the SOFTWARE PRODUCT; consequently you may not resell, or otherwise transfer for value, the SOFTWARE PRODUCT.

2.2 Limitations on Reverse Engineering, Decompilation, and Disassembly. You may not reverse engineer, decompile, or disassemble the SOFTWARE PRODUCT, except and only to the extent that such activity is expressly permitted by applicable law notwithstanding this limitation.

2.3 Rental. You may not rent, lease, or lend the SOFTWARE PRODUCT.

2.4 This EULA does not grant you any rights in connection with any trademarks or service marks of Phase25 Software

2.5 Support Services. Phase25 Software may provide you with support services related to the SOFTWARE PRODUCT ("Support Services"). Use of Support Services is governed by the Phase25 Software policies and programs described in the user manual, in "online" documentation and/or in other Phase25 Software-provided materials. Any supplemental software code provided to you as part of the Support Services shall be considered part of the SOFTWARE PRODUCT and subject to the terms and conditions of this EULA. With respect to technical information you provide to Phase25 Software as part of the Support Services, Phase25 Software may use such information for its business purposes, including for product support and development. Phase25 Software will not utilize such technical information in a form that personally identifies you.

2.6 Software Transfer. The initial user of the SOFTWARE PRODUCT may make a one-time permanent transfer of this EULA and SOFTWARE PRODUCT only directly to an end user. This transfer must include all of the SOFTWARE PRODUCT (including all component parts, the media and printed materials, any upgrades, this EULA, and, if applicable, the Certificate of Authenticity). Such transfer may not be by way of consignment or any other indirect transfer. The transferee of such one-time transfer must agree to comply with the terms of this EULA, including the obligation not to further transfer this EULA and SOFTWARE PRODUCT.

2.7 Separation of Components. The SOFTWARE PRODUCT is licensed as a single product. Its component parts may not be separated for use by more than one user.

2.8 Termination. Without prejudice to any other rights, Phase25 Software may terminate this EULA if you fail to comply with the terms and conditions of this EULA. In such event, you must destroy all copies of the SOFTWARE PRODUCT and all of its component parts and uninstall and remove all instances of the SOFTWARE PRODUCT on all computers.

#### 3. PRERELEASE CODE.

Portions of the SOFTWARE PRODUCT may be identified as prerelease code ("Prerelease Code"). Such Prerelease Code is not at the level of performance and compatibility of the final, generally available product offering. The Prerelease Code may not operate correctly and may be substantially modified prior to first commercial shipment. Phase25 Software is not obligated to make this or any later version of the Prerelease Code commercially available. The grant of license to use Prerelease Code expires upon availability of a commercial release of the Prerelease Code from Phase25 Software. NOTE: In the event that Prerelease Code contains a separate end-user license agreement, the terms and conditions of such end-user license agreement shall govern your use of the corresponding Prerelease Code.

#### 4. UPGRADES.

If the SOFTWARE PRODUCT is labeled as an upgrade, you must be properly licensed to use a product identified by Phase25 Software as being eligible for the upgrade in order to use the SOFTWARE PRODUCT. A SOFTWARE PRODUCT labeled as an upgrade replaces and/or supplements the product that formed the basis for your eligibility for the upgrade. You may use the resulting upgraded product only in accordance with the terms of this EULA. If the SOFTWARE PRODUCT is an upgrade of a component of a package of software programs that you licensed as a single product, the SOFTWARE PRODUCT may be used and transferred only as part of that single product package and may not be separated for use on more than one computer.

#### 5. COPYRIGHT.

All title and intellectual property rights in and to the SOFTWARE PRODUCT (including but not limited to all source code, any images, photographs, animations, video, audio, music, text, and "applets" incorporated into the SOFTWARE PRODUCT), the accompanying printed materials, and any copies of the SOFTWARE PRODUCT are owned by Phase25 Software or its suppliers. All title and intellectual property rights in and to the content which may be accessed through use of the SOFTWARE PRODUCT is the property of the respective content owner and may be protected by applicable copyright or other intellectual property laws and treaties. This EULA grants you no rights to use such content. All rights not expressly granted are reserved by Phase25 Software. All original source code (Phase25 Software Solutions Framework) is the property of Phase25 Software. without exception.

#### 6. U.S. GOVERNMENT RESTRICTED RIGHTS.

The SOFTWARE PRODUCT and documentation are provided with RESTRICTED RIGHTS. Use, duplication, or disclosure by the Government is subject to restrictions as set forth in subparagraph (c)(1)(ii) of the Rights in Technical Data and Computer Software clause at DFARS 252.227-7013 or subparagraphs (c)(1) and (2) of the Commercial Computer Software-Restricted Rights at 58 CFR 52.227-19, as applicable. Manufacturer Phase25 Software, 31186 CSAH 34, Litchfield, MN 55355.

#### 7. EXPORT RESTRICTIONS.

You agree that you will not export or re-export the SOFTWARE PRODUCT, any part thereof, or any process or service that is the direct product of the SOFTWARE PRODUCT (the foregoing collectively referred to as the "Restricted Components"), to any country, person, entity or end user subject to U.S. export restrictions. You specifically agree not to export or re-export any of the Restricted Components (i) to any country to which the U.S. has embargoed or restricted the export of goods or services, which currently include, but are not necessarily limited to Cuba, Iran, Iraq, Libya, North Korea, Sudan and Syria, or to any national of any such country, wherever located, who intends to transmit or transport the Restricted Components back to such country; (ii) to any end-user who you know or have reason to know will utilize the Restricted Components in the design, development or production of nuclear, chemical or biological weapons; or (iii) to any end-user who has been prohibited from participating in U.S. export transactions by any federal agency of the U.S. government. You warrant and represent that neither the BXA nor any other U.S. federal agency has suspended, revoked, or denied your export privileges.

#### MISCELLANEOUS

If you acquired this product in the United States, this EULA is governed by the laws of the State of Minnesota. If this product was acquired outside the United States, then local law may apply. Should you have any questions concerning this EULA, or if you desire to contact Phase25 Software for any reason, send request to: Phase25, LLC, 31186 CSAH 34, Litchfield, MN 55355.

#### LIMITED WARRANTY

Phase25 Software warrants that (a) the SOFTWARE PRODUCT will perform substantially in accordance with the accompanying written materials for a period of thirty (30) days from the date of receipt, and (b) any Support Services provided by Phase25 Software shall be substantially as described in applicable written materials provided to you by Phase25 Software, and Phase25 Software support engineers will make commercially reasonable efforts to solve any problem. To the extent allowed by applicable law, implied warranties on the SOFTWARE PRODUCT, if any, are limited to thirty (30) days. Some states/jurisdictions do not allow limitations on duration of an implied warranty, so the above limitation may not apply to you.

#### **CUSTOMER REMEDIES**

Phase25 Software's and its suppliers' entire liability and your exclusive remedy shall be, at Phase25 Software's option, either (a) return of the price paid, if any, or (b) repair or replacement of the SOFTWARE PRODUCT that does not meet Phase25 Software's Limited Warranty and that is returned to Phase25 Software with a copy of your receipt. This Limited Warranty is void if failure of the SOFTWARE PRODUCT has resulted from accident, abuse, or misapplication. Any replacement SOFTWARE PRODUCT will be warranted for the remainder of the original warranty period or thirty (30) days, whichever is longer. Outside the United States, neither these remedies nor any product support services offered by Phase25 Software are available without proof of purchase from an authorized international source.

NO OTHER WARRANTIES. TO THE MAXIMUM EXTENT PERMITTED BY APPLICABLE LAW, PHASE25 SOFTWARE AND ITS SUPPLIERS DISCLAIM ALL OTHER WARRANTIES AND CONDITIONS, EITHER EXPRESS OR IMPLIED, INCLUDING, BUT NOT LIMITED TO, IMPLIED WARRANTIES OR CONDITIONS OF MERCHANTABILITY, FITNESS FOR A PARTICULAR PURPOSE, TITLE AND NON-INFRINGEMENT, WITH REGARD TO THE SOFTWARE PRODUCT, AND THE PROVISION OF OR FAILURE TO PROVIDE SUPPORT SERVICES. THIS LIMITED WARRANTY GIVES YOU SPECIFIC LEGAL RIGHTS. YOU MAY HAVE OTHERS, WHICH VARY FROM STATE/JURISDICTION TO STATE/JURISDICTION. LIMITATION OF LIABILITY. TO THE MAXIMUM EXTENT PERMITTED BY APPLICABLE LAW, IN NO EVENT SHALL PHASE25 SOFTWARE OR ITS SUPPLIERS BE LIABLE FOR ANY SPECIAL, INCIDENTAL, INDIRECT, OR CONSEQUENTIAL DAMAGES WHATSOEVER (INCLUDING, WITHOUT LIMITATION, DAMAGES FOR LOSS OF BUSINESS PROFITS, BUSINESS INTERRUPTION, LOSS OF BUSINESS INFORMATION, OR ANY OTHER PECUNIARY LOSS) ARISING OUT OF THE USE OF OR INABILITY TO USE THE SOFTWARE PRODUCT OR THE FAILURE TO PROVIDE SUPPORT SERVICES, EVEN IF PHASE25 SOFTWARE HAS BEEN ADVISED OF THE POSSIBILITY OF SUCH DAMAGES. IN ANY CASE, PHASE25 SOFTWARE'S ENTIRE LIABILITY UNDER ANY PROVISION OF THIS EULA SHALL BE LIMITED TO THE GREATER OF THE AMOUNT ACTUALLY PAID BY YOU FOR THE SOFTWARE PRODUCT OR U.S.\$5.00; PROVIDED, HOWEVER, IF YOU HAVE ENTERED INTO A PHASE25 SOFTWARE SUPPORT SERVICES AGREEMENT, PHASE25 SOFTWARE'S ENTIRE LIABILITY REGARDING SUPPORT SERVICES SHALL BE GOVERNED BY THE TERMS OF THAT AGREEMENT, BECAUSE SOME STATES/JURISDICTIONS DO NOT ALLOW THE EXCLUSION OR LIMITATION OF LIABILITY, THE ABOVE LIMITATION MAY NOT APPLY TO YOU.

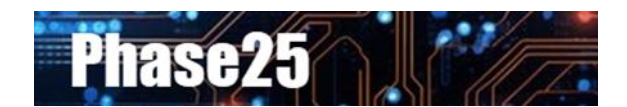

Small Business Software Built with Enterprise DNA

Microsoft Windows, Outlook, Word, Excel, Access, PowerPoint, Publisher, SQL Server and SQL Server Express are registered trademarks of Microsoft Corporation. All other products are registered trademarks of their respective vendors.